# Changing Your Payment Processor Password in the DMS

Last Modified on 03/02/2023 12:39 pm EST

#### **Donor Management System**

Once your DMS Payments Processor is fully configured, you will be able to access our payment processor's portal where you can find additional reporting about your live transactions.

By this time, you would have received login information to access this portal. If you change the password when accessing the portal, you will also have to change it in the DMS.

Following the next steps is necessary for you to continue to be able to process EFT transactions in your DMS.

-> Learn more: Understanding Live Transactions (DMS Payments)

#### Table of Contents:

• Changing Your Payment Processor Password in the DMS

## Changing Your Payment Processor Password in the DMS

1. Visit your administrative Settings

2. Under System Settings, select Payment Processor Settings

| Welliness<br>Avenue Dashboard Contacts C     | ntributions Campaigns Opportunities Repo | rts DMS Mail         | Settings H |
|----------------------------------------------|------------------------------------------|----------------------|------------|
| ndminister CanadaHelps DMS                   |                                          |                      |            |
| Customize Data and Screens                   |                                          |                      |            |
| Website Forms                                | Cor                                      | tact Types           |            |
| Activity Types                               | Тад                                      | s (Categories)       |            |
| Communications                               |                                          |                      |            |
| Organization Address and Contact Info        | Prir                                     | t Page (PDF) Formats |            |
| Message Templates                            |                                          |                      |            |
| Localization                                 |                                          |                      |            |
| Date Formats                                 |                                          |                      |            |
| System Settings                              |                                          |                      |            |
| Payment Processor Settings                   | Imp                                      | ort/Export Mappings  |            |
| Misc (Undelete, PDFs, Limits, Logging, etc.) | Rec                                      | elpt Settings        |            |
| CanadaHelps Contribute                       |                                          |                      |            |
| Manage Campaigns                             | GL                                       | Accounts             |            |
|                                              | Payment Process                          | or Settings          |            |

### 3. Under iATS Payments ACH/EFT, select Edit

|        | <b>Vellne</b><br>Avenue | Dasht       | board Contacts Contributions     | Campaigns | Opportunities | Reports DMS Mail               |          |          |      | Settings   Help DMSCA DMSCA |
|--------|-------------------------|-------------|----------------------------------|-----------|---------------|--------------------------------|----------|----------|------|-----------------------------|
| Paymer | nt Processo             | or Settings |                                  |           |               |                                |          |          |      |                             |
| ID     | Test ID                 | Name        | Processor Type                   | De        | escription    | GL Account                     | Enabled? | Default? |      |                             |
| 7      | 8                       | Credit card | iATS Payments 1stPay Credit Card |           |               | iATS Payment Processor Account | Yes      | ~        | Edit | Disable                     |
| 9      | 10                      | EFT         | iATS Payments ACH/EFT            |           |               | iATS Payment Processor Account | Yes      |          | Edit | Disable                     |
|        |                         |             |                                  |           |               |                                |          |          |      |                             |
|        | -                       | _           | _                                | _         | _             | _                              | _        | -        | -    |                             |
|        |                         |             |                                  |           | E             | dit                            |          |          |      |                             |

4. On the next page, you will see more information about your DMS Payments Processor

**Important:** For security reasons, do not update/remove any information on this page other than your password.

5. Under *Processor Details for DMS Payments*, add your **new password** and select *Save*.

| Wellness<br>Avenue                  | Dashboard            | Contacts     | Contributions      | Campaigns | Opportunities | Reports | DMS Mail | Settings   Help DMSCA DMSCA ~ |
|-------------------------------------|----------------------|--------------|--------------------|-----------|---------------|---------|----------|-------------------------------|
| Payment Processor Se                | ttings               |              |                    |           |               |         |          |                               |
| Edit Payment Proc                   | essor                |              |                    |           |               |         |          |                               |
| Processor Details for<br>Agent Code | DMS Payments         |              |                    |           |               |         |          |                               |
| Password                            |                      |              |                    |           |               |         |          |                               |
| Site URL                            | https://www.iatspayr | ments.com/Ne | etGate/ProcessLink | TV        |               |         |          |                               |
| Recurring Payments URL              | https://www.latspayr | ments.com/Ne | etGate/ProcessLink | τν.       |               |         |          | ?                             |
|                                     |                      |              |                    |           | Update        | Passwo  | rd       |                               |